# **Reageren op de FILTER NOW** boodschap op het computerscherm

- 1. De computer geeft FILTER NOU. weer, dat verandert in YES NO.
- 2. Druk op ✓ 1.
- De computer geeft **CNF M F LT** weer. 3.
- 4. Zorg ervoor dat de filterpan schoon is en klaar voor het filteren.
- 5. Druk op ✓ 1.
- De computer geeft wisselend FILTER DONE en YES 6. **NO** weer.
- 7. Open de afvoerkraan onder de vetpan zodat u kunt filteren.
- De olie loopt inde filterpan. 8.

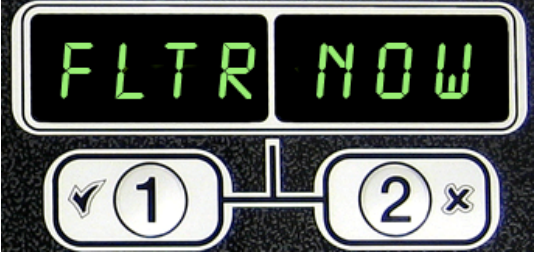

- Open de retourklep die de pomp activeert. Laat de afvoerklep open.
- 10. De olie loopt van de filterpan in de vetpan en terug in de
- Nieuwe producten in de CM7 inbrengen

filterpan. Laat de olie stromen.

- 11. Sluit de afvoerkraan nadat de gewenste filtertijd verstreken is. Het oliepeil in de vetpan stijgt.
- 12. Terwijl de olie in de filterpan verdwijnt gaat de olie in de vetpan bubbelen. Laat het bubbelen ongeveer 15-30 seconden zodat de olie uit de retourlijnen komt.
- 13. Sluit de retourklep.
- 14. De computer geeft wisselend **FILTER DONE** en **YES NO** weer.
- 15. Druk op ✓ 1.
- 16. De computer geeft **OFF** weer.
- 17. Zet indien gewenst de friteuse aan.

# Reageren op het Lage oliepeil waarschuwingslichtje

- Zet de compuer UIT. 1.
- 2. Druk eenmaal op de vergrendelingsknop.
- 3. De computer geeft Program weer.
- 4. Druk op  $\checkmark 1$ .
- 5. Op de computer verschijnt Enter Code.
- 6. Geef 1650 in.
- Op de computer verschijnt 7. Program Mode, wisselend met Setpoint Temperature.
- 8. Druk op ✓ 1.
- De computer geeft links Temp 9. weer en rechts de temperatuur.
- 10. Geef de gewenste temperatuur in.
- 11. Druk tweemaal traag op de vergrendelingsknop.
- 12. De computer geeft Product Selection weer.
- 13. Druk op ✓ 1.
- 14. De computer geeft links Select Product weer en rechts een productnaam.
- 15. Ga door de productnamen met de rechter pijltoets, ga terug met de linker pijltoets.
- 16. Als u het gewenste product gevonden hebt drukt u op de 🗸 1 onder het Select Product scherm.
- 17. Op het rechter scherm wordt wisselend Modify en Yes NO weergegeven.
- 18. Druk op ✓ 1.
- 19. De naam verschijnt in het linker scherm, een eerder bestaande naam of nummer verschijnt rechts.
- 20. Gebruik de numerieke toetsen die ook letters bevatten om de productnaam in te geven. Beweeg de cursor vooruit met de rechter pijltoets en terug met de linker pijltoets.
- 21. Als de naam volledig is drukt u op de onderste

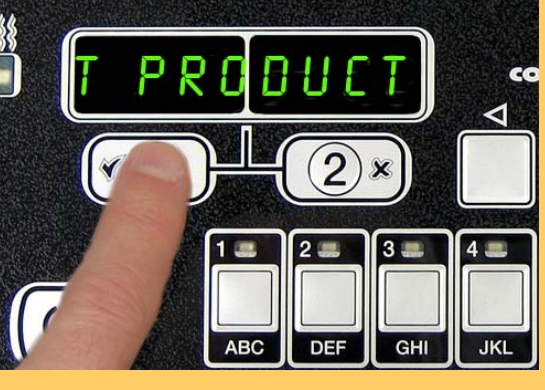

- pijl- (vergrendelings) toets.
- 22. Op het scherm verschijnt Cook Time.
- 23. Voer de gewenste bereidingstijd in.
- 24. Druk op de onderste pijl toets.
- 25. Op het linker scherm verschijnt Cook ID.
- 26. Geef een afgekorte productnaam in die tijdens de bakcyclus wisselend zal weergegeven worden met de bereidingstijd.
- 27. Druk op de onderste pijl toets.
- 28. Op het linker scherm verschijnt
- Shake time.
- 29. Geef de tijd in de bereidingscyclus in wanneer er geschud moet worden.
- 30. Druk op de onderste pijl toets.
- Hold time verschijnt op het scherm. 31.
- 32. Geef de tijd in dat een product nog bijgehouden kan worden na het bakken.
- 33. Druk op de onderste pijl toets.
- 34. Op het linker scherm verschijnt Filet After. 35.
  - Geef het gewenste aantal bakcycli aan tussen het filteren.
- 36. Druk op de onderste pijl toets.
- 37. Op het linker scherm verschijnt sensitivity.
- geef de gevoeligheidswaarde voor het product in. 38.
- 39. Druk op de onderste pijl toets.
- 40. Op het linker scherm verschijnt Assign button.
- 41. Houd een ongebruikte productknop gedurende drie seconden ingedrukt. De LED in de knop zal oplichten.
- Druk op de onderste pijl toets. 42.
- 43. Op het linker scherm verschijnt name.
- 44. Druk tweemaal op de knop onder de linker Name (naam) totdat de computer off weergeeft.

### **JIB-systeem**

- 1. De gele LED op de fritseuse licht op.
- 2. Open de deur om aan de JIB te kunnen.
- 3. Verwijder de oliepijp uit de olie.
- 4. Verwijder de doos.
- 5. Open een nieuwe oliekan en verwijder de folie onder het deksel.
- 6. Plaats de toevoerpijp terug in de doos met het deksel op zijn plaats.
- 7. Plaats de nieuwe kan in de friteusebehuizing.
- 8. Druk op de reset-knop.
- 9. De gele LED gaat uit.

## **Bulksysteem**

- 1. De gele LED op de fritseuse licht op.
- 2. Open de rechter deur.
- 3. Gebruik de gebruik de leespen van het bulksysteem of de controles om de JIB te vullen.
- 4. Druk op de reset-knop.
- 5. Het gele licht gaat uit.

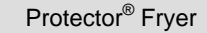

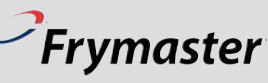

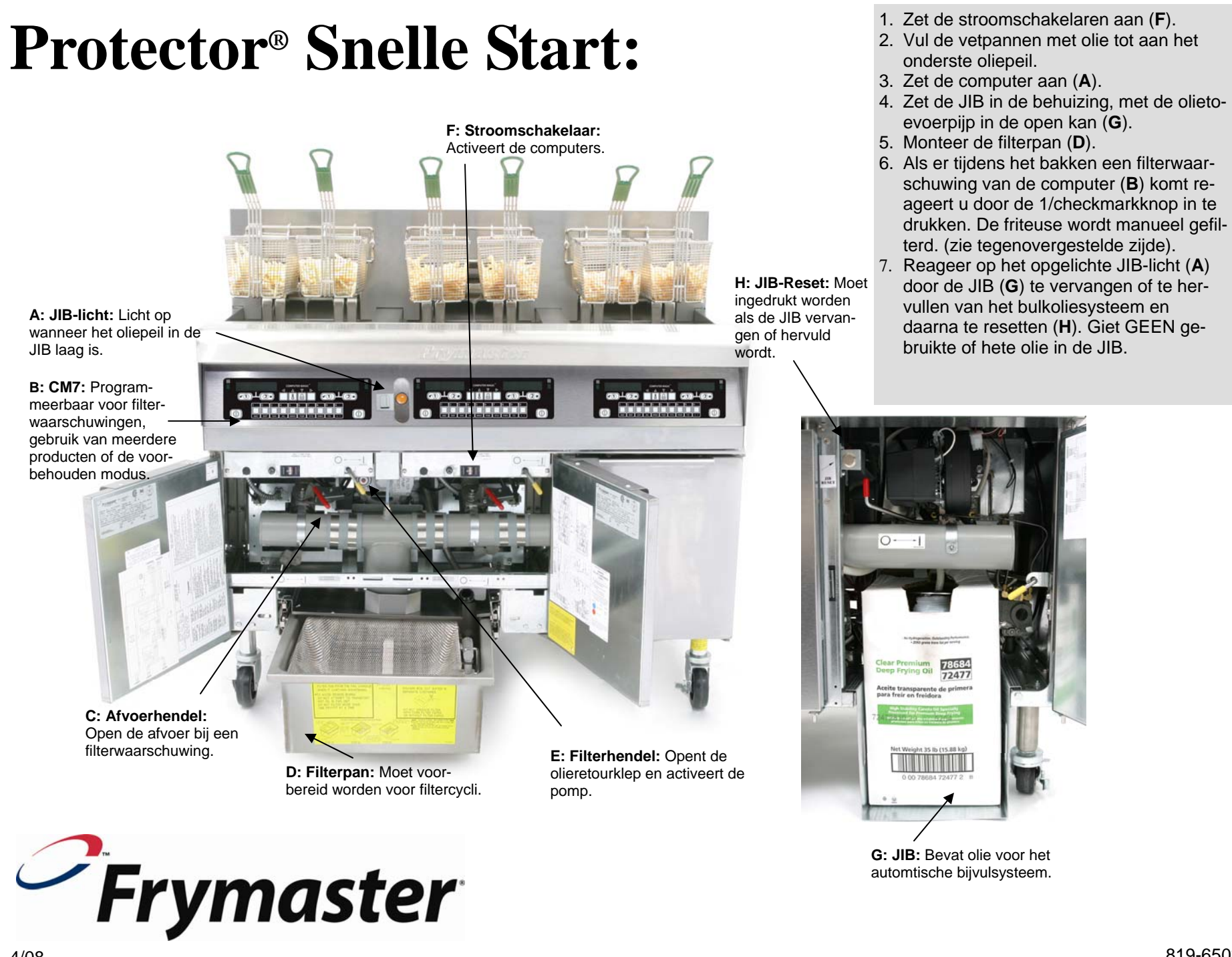